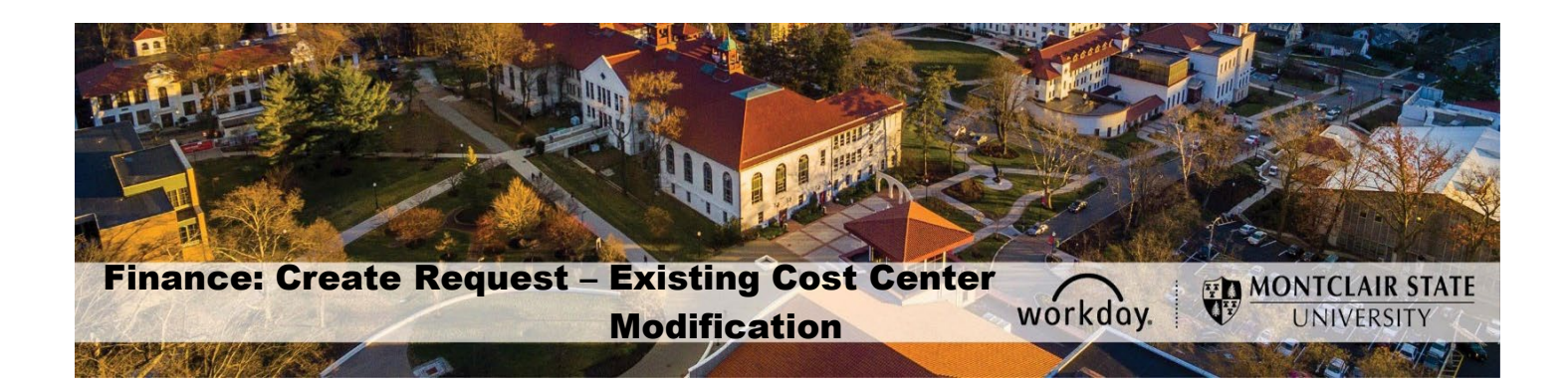

### Contents

| Existing Cost Center Modification Request  | 1    |
|--------------------------------------------|------|
| Create Request                             | 2    |
| Approval Workflow                          | . 10 |
| Add Requests Worklet to the Home Dashboard | . 12 |

# **Existing Cost Center Modification Request.**

This guide provides steps for an **Existing Cost Center Modification Request** to be completed directly in Workday. This request is used to modify, inactivate, or re-activate existing cost center. Modifications to existing cost center include: changing its name, hierarchy and/or default worktags.

The Security Groups allowed to initiate this Existing Cost Center Modification Request process are Cost Center Finance Specialist, Cost Center Manager and Division Manager. Central users have access to initiate all Workday worktag Requests.

If access to Workday is required please use the *Security Role Request Form*: <u>https://www.montclair.edu/finance-and-treasury/wp-</u> content/uploads/sites/158/2020/02/Workday-Security-Role-Request-Form nonacademic\_-02212020.pdf

# **Create Request**

1) In the Search field, enter Create Request.

|                |    | × |
|----------------|----|---|
| Create Request |    |   |
| Request Type * | := |   |
| OK Cancel      |    |   |

**OR** if you have the worklet on your dashboard, click on the **Requests** worklet, then click **Create Request**. To add the worklet to your desktop see page 12 of this Job-Aid.

| Nequesis |                |                    |
|----------|----------------|--------------------|
|          | Actions        | View               |
|          | Create Request | My Recent Requests |
|          |                | View Request Types |

2) Click All in the Request type field and select the radio button next to the **Existing Cost Center Modification Request** option.

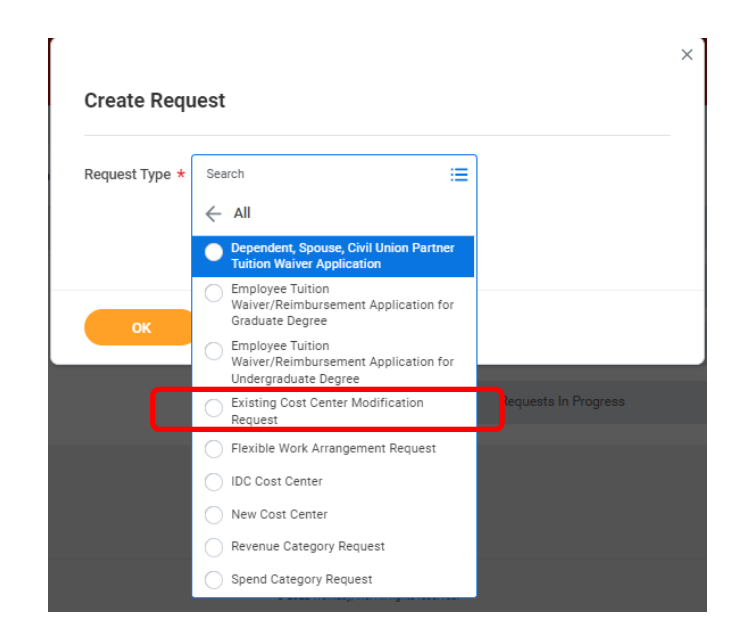

3) Click OK

| vieting Cost Center  |    |  |
|----------------------|----|--|
| Andification Desugat | := |  |
| vouncation Request   |    |  |
|                      |    |  |
|                      |    |  |

4) **Complete the questionnaire.** All questions should be answered, if the question is not applicable please enter 'N/A'.

**Please note:** This Request is to <u>modify</u> an existing cost center directly in Workday and should not be used to create a new cost center. For *New Cost Center Request* see the General Accounting tab of Workday Resources worklet on your desktop;

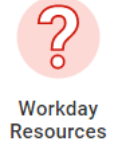

If you are submitting a request to **inactivate a Cost Center** be aware that **all** of the following need to be resolved prior to your request:

- Commitments and Obligations must be closed or moved;
- Cost Center members (employees assigned to the Cost Center) need to be reassigned;
- Outstanding receivables balances must be resolved.

#### Provide Cost Center for which modification is being requested

• Enter the existing Cost Center ID number – e.g. CC1X3XX

Existing Cost Center ID: Enter the ID for the existing Cost Center (Required)

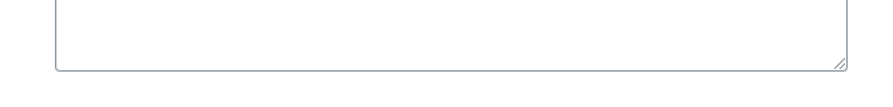

• Enter the existing Cost Center Name (Description) – e.g. Academic department

Existing Cost Center Name: Enter the Name of the existing Cost Center (Required)

#### **Specify Modification Request:**

• Select Modification Request: **Name Change (only)** – enter the proposed new name for the existing Cost Center:

| Select Modification Request: (Required)                                                                                                    |  |
|----------------------------------------------------------------------------------------------------|--|
| <ul> <li>Name Change (only)</li> <li>Hierarchy (only)</li> <li>Default worktags - Fund or Division or Program (only)</li> <li>Combination of Change of Name, Hierarchy and Default Worktags</li> <li>Inactive</li> <li>Re-activate</li> </ul> |  |
| Proposed New Name: (Required)                                                                                                    |  |
|                                                                                                    |  |

 Select Modification Request: Hierarchy (only) – Enter the existing hierarchy for the Cost Center alongside the new proposed hierarchy of the Cost Center in the format as illustrated in the questionnaire.

Tip: Create formatted hierarchy in Excel/Word and then paste in the text box. Use the right-side bottom corner (shown with diagonal lines) to expand the text box if necessary.

| Select Modification Request: (Requi | ed)                                                                                                    |
|-------------------------------------|----------------------------------------------------------------------------------------------------|
| O Name Change (only)                |                                                                                                    |
| O Hierarchy (only)                  |                                                                                                    |
| O Default worktags - Fund           | or Division or Program (only)                                                                              |
| O Combination of Change             | of Name, Hierarchy and Default Worktags                                                                    |
| Inactive                            |                                                                                                    |
| Re-activate                         |                                                                                                    |
| Proposed New Hierarchy: Pleas       | e provide existing cost center hierarchy and proposed new hierarchy - indicate using the following format: |
| CCH - Existing CC Hierarchy         | CCH - Proposed CC Hierarchy                                                                                |
| CCH L2                              | CCH L2                                                                                                    |
| CCH L3                              | CCH L3 (Required)                                                                                          |
|                                     |                                                                                                    |

 Select Modification Request: Default worktags – Fund or Division or Program (only) – Enter the existing default worktags for the Cost Center alongside the proposed default worktags of the Cost Center in the format as illustrated in the questionnaire.

Tip: Create formatted defaults in Excel/Word and then paste in the text box. Use the right-side bottom corner (shown with diagonal lines) to expand the text box if necessary.

| )                                                                                                    |                                                                                                    |  |  |
|----------------------------------------------------------------------------------------------------|----------------------------------------------------------------------------------------------------|--|--|
| Hierarchy (only)                                                                                                    |                                                                                                    |  |  |
| Default worktags - Fund or Division or Program (only)                                                               |                                                                                                    |  |  |
| ) Combination of Change o                                                                                           | of Name, Hierarchy and Default Worktags                                                                                  |  |  |
| Inactive                                                                                                    |                                                                                                    |  |  |
| Re-activate                                                                                                    |                                                                                                    |  |  |
|                                                                                                    |                                                                                                    |  |  |
|                                                                                                    |                                                                                                    |  |  |
| Please indicate the change in de                                                                                    | fault worktags in the following format (using columns):                                                                  |  |  |
| Please indicate the change in de<br>Existing Default Worktags:                                                      | fault worktags in the following format (using columns):<br>Proposed New Default Worktags:                                |  |  |
| Please indicate the change in de<br>Existing Default Worktags:<br>Fund<br>Division                                  | fault worktags in the following format (using columns):<br>Proposed New Default Worktags:<br>Fund<br>Division            |  |  |
| Please indicate the change in de<br>Existing Default Worktags:<br>Fund<br>Division<br>Program                       | fault worktags in the following format (using columns):<br>Proposed New Default Worktags:<br>Fund<br>Division<br>Program |  |  |
| Please indicate the change in de<br>Existing Default Worktags:<br>Fund<br>Division<br>Program<br>All are (Required) | fault worktags in the following format (using columns):<br>Proposed New Default Worktags:<br>Fund<br>Division<br>Program |  |  |
| Please indicate the change in de<br>Existing Default Worktags:<br>Fund<br>Division<br>Program<br>All are (Required) | fault worktags in the following format (using columns):<br>Proposed New Default Worktags:<br>Fund<br>Division<br>Program |  |  |
| Please indicate the change in de<br>Existing Default Worktags:<br>Fund<br>Division<br>Program<br>All are (Required) | fault worktags in the following format (using columns):<br>Proposed New Default Worktags:<br>Fund<br>Division<br>Program |  |  |
| Please indicate the change in de<br>Existing Default Worktags:<br>Fund<br>Division<br>Program<br>All are (Required) | fault worktags in the following format (using columns):<br>Proposed New Default Worktags:<br>Fund<br>Division<br>Program |  |  |

• Select Modification Request: **Combination of Change of Name, Hierarchy and/or Default worktags** – Enter the combination of proposed changes for the Cost Center alongside the current values of the existing Cost Center in the format as illustrated in the questionnaire.

Tip: Create formatted list in Excel/Word and then paste in the text box. Use the right-side bottom corner (shown with diagonal lines) to expand the text box if necessary.

| <ul> <li>Name Change (only)</li> </ul>                                                                                                    |                                                                                                    |  |                              |  |
|----------------------------------------------------------------------------------------------------|----------------------------------------------------------------------------------------------------|--|------------------------------|--|
| <ul> <li>Hierarchy (only)</li> </ul>                                                                                                    |                                                                                                    |  |                              |  |
| <ul> <li>Default worktags - Fund or Division or Program (only)</li> <li>Combination of Change of Name, Hierarchy and Default Worktags</li> <li>Inactive</li> </ul> |                                                                                                    |  |                              |  |
|                                                                                                    |                                                                                                    |  | <ul> <li>Inactive</li> </ul> |  |
|                                                                                                    |                                                                                                    |  | Re-activate                  |  |
|                                                                                                    |                                                                                                    |  |                              |  |
| Diana anto the new series of                                                                                                    | ako Oosa Asatan an diina ko bisaanku fay Oosa Oosaan Dallur, ah difaanlishka ako asuu dafauluun daana     |  |                              |  |
| Please enter the new name of                                                                                                    | the cost center, and/or the hierarchy for cost center koliup, and it applicable, the new default worktags |  |                              |  |
| Please follow the formats:                                                                                                    |                                                                                                    |  |                              |  |
| **Existing Cost Center Name:                                                                                                    |                                                                                                    |  |                              |  |
| Proposed New Cost Center I                                                                                                    | Name:                                                                                                    |  |                              |  |
| **Change Cost Center Hierarch                                                                                                    | ny (using columns below):                                                                                 |  |                              |  |
| CCH - Existing CC Hierarchy                                                                                                    | CCH - Proposed CC Hierarchy                                                                               |  |                              |  |
| CCH L1                                                                                                    | CCH L1                                                                                                    |  |                              |  |
| CCH L2                                                                                                    | CCH L2                                                                                                    |  |                              |  |
| CONES                                                                                                    | 001125                                                                                                    |  |                              |  |
| **Change in default worktags                                                                                                    | (using columns below):                                                                                    |  |                              |  |
| Existing Default Worktags:                                                                                                    | Proposed New Default Worktags:                                                                            |  |                              |  |
| Fund                                                                                                    | Fund                                                                                                    |  |                              |  |
| Division<br>Program                                                                                                    | Division<br>Program                                                                                       |  |                              |  |
|                                                                                                    |                                                                                                    |  |                              |  |
| All applicable changes are (Re                                                                                                    | quired)                                                                                                   |  |                              |  |
| [                                                                                                    | ]                                                                                                    |  |                              |  |
|                                                                                                    |                                                                                                    |  |                              |  |
|                                                                                                    |                                                                                                    |  |                              |  |

• Select Modification Request: **Inactive** – Confirm that all employees have been moved from the existing Cost Center and there are no employees being paid using this existing Cost Center. Also confirm that all obligations (e.g. purchase orders), commitments (e.g. requisitions) and/or reserve journals are completed and where necessary liquidated.

If confirmed **Yes**, enter the Cost Center to which the employees were moved or if not applicable indicate 'N/A' or type an explanation.

If **No** is selected the request will not submit – an error message is triggered as a Cost Center cannot be inactivated if there is any activity still to occurring using this Cost Center worktag.

**Note:** The request will be sent back if any obligations, commitments reserve journals or employees are found to be associated with this Cost Center.

| 1 |
|---|

• Select Modification Request: **Re-activate** – Enter the date for the re-activation.

| Name Change (only)                                              |
|-----------------------------------------------------------------|
| Hierarchy (only)                                                |
| O Default worktags - Fund or Division or Program (only)         |
| O Combination of Change of Name, Hierarchy and Default Worktags |
| O Inactive                                                      |
| O Re-activate                                                   |
|                                                                 |
| Please confirm the effective date of re-activation. (Required)  |
| MM/DD/YYYY                                                      |
|                                                                 |

• Enter the reason for the modification request.

Reason for Modification: Provide a reason for the requested modification (Required)

• Enter the effective date you are requesting this change.

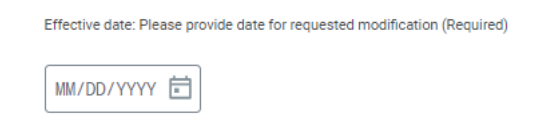

- 5) Click **Submit** to route the request for approval. There will be an error message if there are any unanswered questions. If so, enter 'N/A' into the text box and the click the Submit button again.
- 6) If **Save for Later** is selected, the request will be located in the Inbox where it may be selected and completed at a future date.

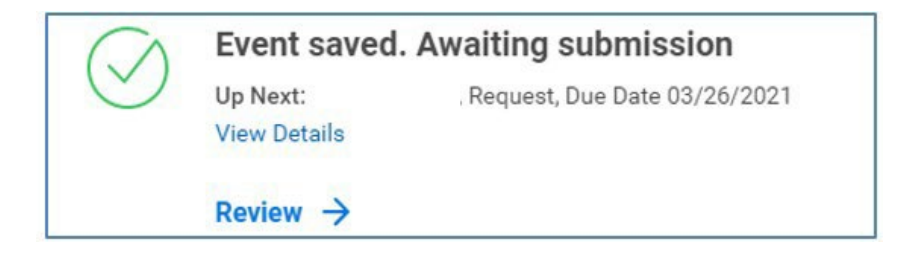

7) If there is a need to **Cancel** the Request. Find the request either in your Inbox (Archive)...

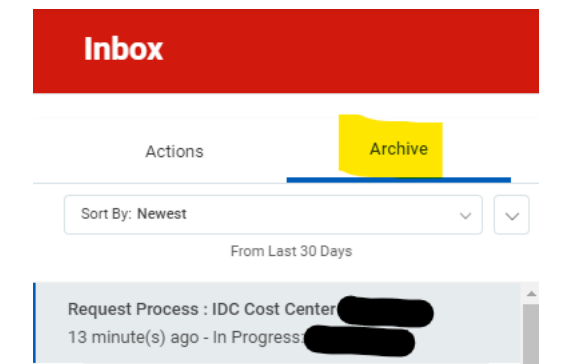

...Or in the worklet Requests.

| Actions        | View               |
|----------------|--------------------|
| Create Request | My Recent Requests |
|                | View Request Types |
|                | view Request Types |

From the related actions of the Request select Cancel.

| View Event Request Process : IDC Cost Center :            |                  |                                                                                |
|-----------------------------------------------------------|------------------|--------------------------------------------------------------------------------|
| 14 second(s) ago - In Progress:                           |                  |                                                                                |
| For Request : IDC Cost Center :                           |                  | ×                                                                              |
| Overall Process Request Process : IDC Cost Center :       | Actions          | Request All Port                                                               |
| Overall Status In Progress                                | Request          | Cancel t: DC Cost Center :                                                     |
| Calendars In Use Consecutive Days (No Calendars Selected) | Business Process | >                                                                              |
| Details Process                                           | Favorite         | <ul> <li>Requester</li> <li>Request Date 10/26/2021 02:34:15.135 PM</li> </ul> |
| Request Request : IDC Cost Center                         |                  |                                                                                |
| Request Type IDC Cost Center                              |                  |                                                                                |
| Request Date 10/26/2021 02:34:15.135 PM                   |                  |                                                                                |
| Requester                                                 |                  |                                                                                |
|                                                           |                  |                                                                                |
| £ u                                                       |                  |                                                                                |

### **Approval Workflow**

1) The Existing Cost Center Modification Request will be sent to the Approver's Inbox.

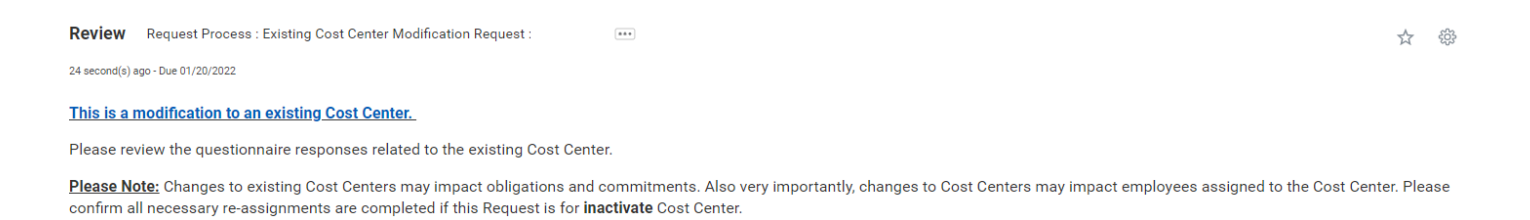

2) Review the questions and answers of the questionnaire with emphasis on the related worktags, and if request is to inactivate the Cost Center, confirm there are no obligations, commitments or employees associated with or assigned to the Cost Center.

|  | Question                                           |                                            | Answers    |  |  |  |
|--|----------------------------------------------------|--------------------------------------------|------------|--|--|--|
|  | Existing Cost Center ID: Enter th                  | ne ID for the existing Cost Center         |            |  |  |  |
|  | Existing Cost Center Name: Ent                     |                                            |            |  |  |  |
|  | Select Modification Request:                       |                                            |            |  |  |  |
|  | Proposed New Hierarchy: Pleas<br>following format: |                                            |            |  |  |  |
|  | CCH - Existing CC Hierarchy                        | CCH - Proposed CC Hierarchy                |            |  |  |  |
|  | CCH L1                                             | CCH L1                                     |            |  |  |  |
|  | CCH L2                                             | CCH L2 CCH L2                              |            |  |  |  |
|  | CCH L3                                             | CCH L3                                     |            |  |  |  |
|  | Reason for Modification: Provid                    | le a reason for the requested modification |            |  |  |  |
|  | Effective date: Please provide d                   | late for requested modification            | 02/01/2022 |  |  |  |
|  |                                                    |                                            |            |  |  |  |

- 3) Once the questionnaire is reviewed either:
  - Approve to advance the questionnaire to the next step of the process,

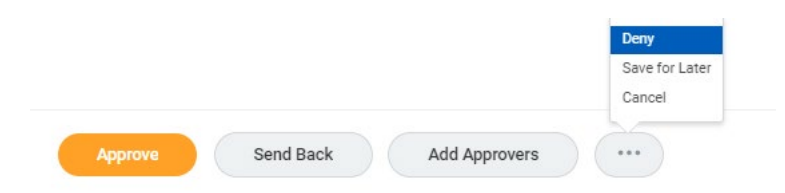

• Send Back to the Initiator/Approver to revise the questionnaire,

| ·o *     | search |                | ≣ |
|----------|--------|----------------|---|
|          | ×      | Revise Request |   |
| leason * |        | •              |   |

**Add Approvers** to show your approval but will not progress to the next step until this additional approval is submitted.

| Add Approvers                |                                    |            |               |  |  |  |  |
|------------------------------|------------------------------------|------------|---------------|--|--|--|--|
| The next step in the process | will not happen until the addition | al approva | als are done. |  |  |  |  |
| Additional Approvers *       | þearch                             | ≔          |               |  |  |  |  |
| Comment                      | Cost Center Manager (UC)           | >          |               |  |  |  |  |
|                              |                                    |            |               |  |  |  |  |
| Submit                       | Cancel                             |            |               |  |  |  |  |

- 4) In order to follow up on the status of the request:
  - <u>as Initiator</u> Click the **Request** worklet on the Home page and view *My Recent Requests.*

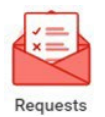

• <u>as Approver</u> – From with the Archive tab of the Inbox, click the **Process** tab of the **View Event option** on the Request.

|                                                            | t Request Process : New Cost Center :                                                                |                                                  |                                                                                            |                                |        |
|------------------------------------------------------------|----------------------------------------------------------------------------------------------------|--------------------------------------------------|--------------------------------------------------------------------------------------------|--------------------------------|--------|
| ninute(s) ago - In l                                       | Progress: Multiple Parties                                                                           |                                                  |                                                                                            |                                |        |
| r                                                          | Request : New Cost Center                                                                            |                                                  |                                                                                            |                                |        |
| erall Process                                              | Request Process : New Cos                                                                            | 1                                                |                                                                                            |                                |        |
| erall Status                                               | In Progress                                                                                          |                                                  |                                                                                            |                                |        |
| lendars In Use                                             | Consecutive Days (No Calendars Selected)                                                             |                                                  |                                                                                            |                                |        |
|                                                            |                                                                                                    |                                                  |                                                                                            |                                |        |
| Process Histor                                             | 0 items                                                                                              |                                                  | 0                                                                                          |                                | -      |
| Process Histor                                             | r Øitems<br>Step                                                                                     | Status                                           | Completed On                                                                               | Due Date                       | Person |
| Process Histor<br>Process<br>Request                       | f Øiterns<br>Step<br>Request                                                                         | Status<br>Step Completed                         | Completed On<br>03/24/2021 01:21:20 PM                                                     | Due Date                       | Person |
| Process Histor<br>Process<br>Request<br>Request            | Pitems      Step      Request      Approval by Cost Center Manager                                   | Status<br>Step Completed<br>Approved             | Completed On<br>03/24/2021 01:21 20 PM<br>03/24/2021 01:32:55 PM                           | Due Date<br>03/25/2021         | Person |
| Process Histor<br>Process<br>Request<br>Request<br>Request | O Rems      Step      Request      Approval by Cost Center Manager      Approval by Division Manager | Status<br>Step Completed<br>Approved<br>Approved | Completed On<br>03/24/2021 01:21:20 PM<br>03/24/2021 01:32:55 PM<br>03/24/2021 01:33:28 PM | Due Date Du/26/2021 03/26/2021 | Person |

### Add Requests Worklet to the Home Dashboard

1) Click the gear icon on the Workday Home page.

| Montclair St                                                                                                    |                          |                       |
|----------------------------------------------------------------------------------------------------|--------------------------|-----------------------|
| Welcome,                                                                                                    |                          | \$                    |
| Announcements<br>1 item                                                                                                    | Applications<br>12 items |                       |
| Don't forget to complete Hawk Check!           Hawk Check is required before all campus visits.           -           Go to Hawk Check, the COVID-19 self-checker! | Personal Pay Time        | Time Off and<br>Leave |

2) Click the Plus sign  $(\pm)$ 

and select **Requests** from the prompt.

| Required Worklets                                      |               | Optional Worklets |                   |                 |                                          |               |     |
|--------------------------------------------------------|---------------|-------------------|-------------------|-----------------|------------------------------------------|---------------|-----|
| The following worklets are required on your Home page. |               |                   | Select the option | ial worklets ye | would like to include on your Home page. |               |     |
| 5 itema                                                |               | <b>∑</b> [] r₁    | A Errors          | and Alerts F    | ound +                                   |               |     |
| Worklet                                                | Worklet Title |                   | õ items           |                 |                                          |               | ₹ 🖬 |
| Personal Information                                   |               |                   | +                 | Order           | "Worklet                                 | Worklet Title |     |
| Pay                                                    |               |                   | $\oplus$          | <b>T v</b>      |                                          |               |     |
| Time                                                   |               |                   |                   |                 | pearch                                   | =             |     |
| Time Off and Leave                                     |               |                   |                   |                 | × Requests                               |               |     |
|                                                        |               |                   |                   |                 |                                          |               |     |

3) Click **OK** and **Done**.

The Requests worklet displays on your Home Page.

| Montclair State University                                                                                                    |                                                                                                |  |  |  |  |
|----------------------------------------------------------------------------------------------------|------------------------------------------------------------------------------------------------|--|--|--|--|
| Welcome, On behalf of:                                                                                                    | ٥                                                                                              |  |  |  |  |
| Announcements 1 Item Don't forget to complete Hawk Check! Hawk Check is required before all campus visits. Go to Hawk Check, the COVID-19 self-checker! | Applications<br>10 items<br>Personal<br>Information<br>Pay Time Time Off and<br>Leave          |  |  |  |  |
| Inbox                                                                                                    | Workday<br>Resources     Requests     Cost Center<br>Finance & Budget     Grants<br>Management |  |  |  |  |